# VPN接続マニュアル【Mac版】

【注意】① VPN接続を行うコンピュータはウィルス対策を行ってください。 ② 学内ネットワークを利用する時のユーザ名、パスワードが必要です。

#### 1. VPNソフト(FortiClient)のインストール

- webブラウザを起動し、下記にアクセスする。 <u>https://www.forticlient.com/downloads</u>
- ② 以下の画面が表示されるので、下にスクロールして「FortiClient VPN」を表示。

| Your browser is no longe                                                               | supported. In order to have an optimal e                                                                 | xperience on our site p | lease upgrade or visit ( | us on another browser. | X |
|----------------------------------------------------------------------------------------|----------------------------------------------------------------------------------------------------|-------------------------|--------------------------|------------------------|---|
| F                                                                                      |                                                                                                    | Support Tr              | aining Resources P       | artners Corporate Q    |   |
| SECURITY-DRIVEN                                                                        | ADAPTIVE CLOUD<br>SECURITY                                                                               | a sec                   | URITY                    | ZERO TRUST             |   |
|                                                                                        |                                                                                                    |                         |                          |                        | _ |
| Product Download                                                                       | ls                                                                                                    |                         | _                        |                        |   |
|                                                                                        |                                                                                                    | _                       |                          |                        |   |
|                                                                                        | _                                                                                                    |                         |                          |                        |   |
|                                                                                        |                                                                                                    |                         |                          |                        |   |
| FortiClient                                                                            | rter FortiExplorer Fo                                                                                    | rtiFone Softclient      | FortiPlanner             | FortiRecorder          |   |
|                                                                                        |                                                                                                    |                         |                          |                        |   |
|                                                                                        |                                                                                                    | FortiClient 7           | .0                       |                        |   |
|                                                                                        |                                                                                                    | ZTNA Edition            |                          |                        |   |
| Constituent Co<br>Constituent Co<br>Constituent Constituent<br>Constituent Constituent | Automa Property Distance Automa Property Automa Property Automa Property Automa Property Automa Property | EPP/APT Edition         |                          |                        |   |
|                                                                                        | V That have the computation interests V V = V = V = V = V = V = V = V                                    | SASE SIA Edition        |                          |                        |   |

③「FortiClient VPN」の<u>MacOS DOWNLOAD</u>をクリック → ファイルをダウンロード → インストールする。

| Your browser is no longer supp               | orted. In order to have an optimal experie | ence on our | site please upgrade or vi | isit us on another browser. |   |
|----------------------------------------------|--------------------------------------------|-------------|---------------------------|-----------------------------|---|
|                                              |                                            | Suppo       | Training Resources        | Partners Corporate Q 👗      | 0 |
| SECURITY-DRIVEN                              | ADAPTIVE CLOUD<br>SECURITY                 | ţ,          | SECURITY<br>OPERATIONS    | ACCESS                      |   |
| FortiClient VPN                              |                                            |             |                           |                             |   |
| The VPN-only version of FortiClient offers S | SL VPN and IPSecVPN, but does not inc      | lude any su | port.                     |                             |   |
| Remote Access                                |                                            | ſ           | Ś                         | Ö                           |   |
| SSL VPN with MFA                             | Windows                                    |             | MacOS                     | Linux                       |   |
| IPSEC VPN with MFA                           | DOWNLOAD                                   | l           | DOWNLOAD                  | DOWNLOAD .rpm               |   |
|                                              | iOS                                        |             | i i i i                   | A                           |   |
|                                              | iOS                                        |             | Android                   | Linux                       |   |
|                                              | DOWNLOAD                                   |             | DOWNLOAD                  | DOWNLOAD .deb               |   |

#### 2. FortiClient VPNの設定と実行

① デスクトップに作成された「FortiClient VPN」を実行。

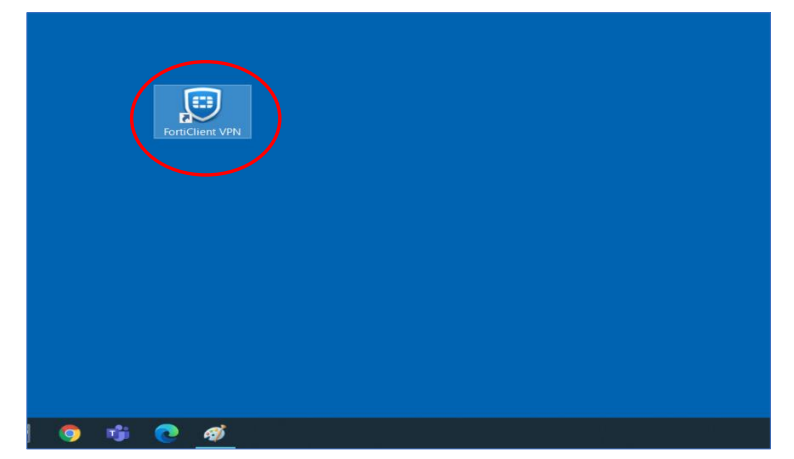

② FortiClient起動後、「REMOTE ACCESS」を選択し、「Configure VPN」をクリック

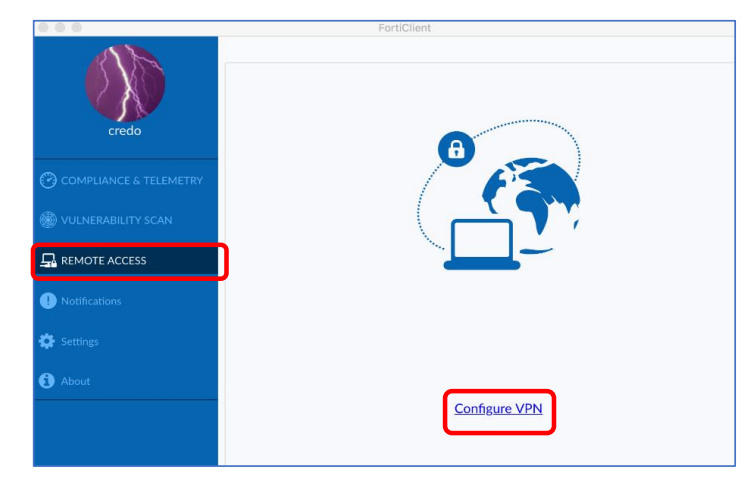

③ 新規VPN接続画面が開く。以下の項目を入力。

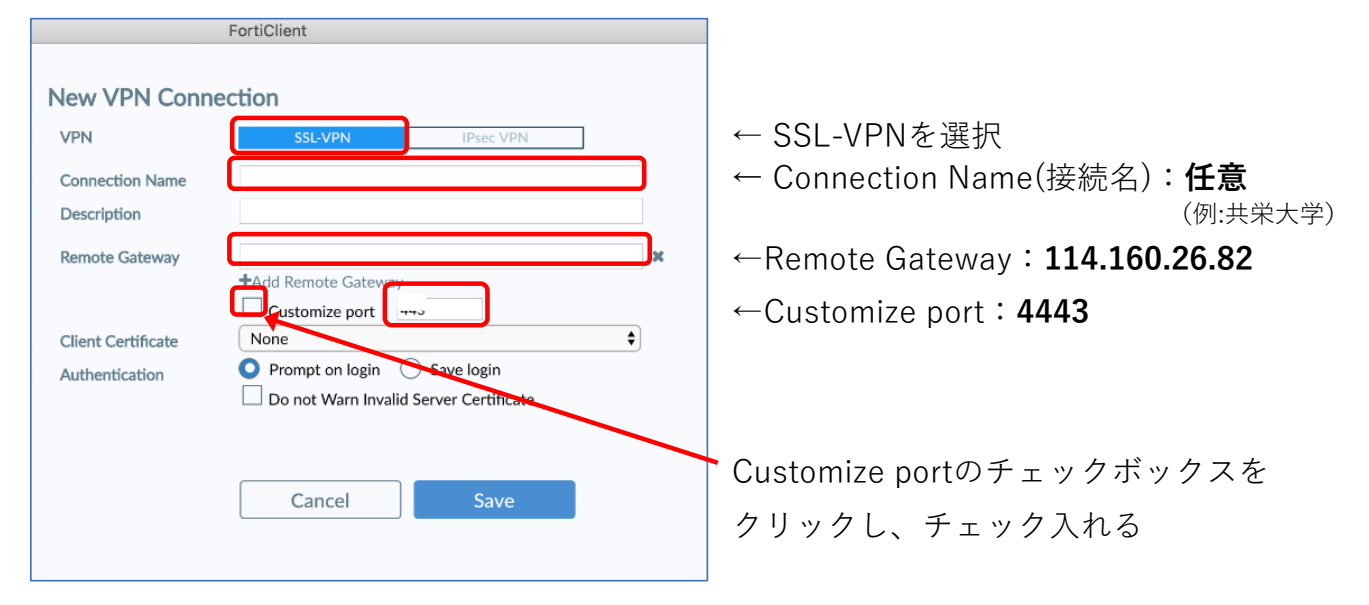

## ④ 入力後、Saveをクリックし、閉じる。

| VPN                | SSL-VPN IPsec VPN                      |   |
|--------------------|----------------------------------------|---|
| Connection Name    | 共栄大学様                                  |   |
| Description        |                                        |   |
| Remote Gateway     | 114.160.26.82                          | × |
|                    | +Add Remote Gateway                    |   |
|                    | Customize port 4443                    |   |
| Client Certificate | None                                   | ŧ |
| Authentication     | 🔾 Prompt on login 🛛 Save login         |   |
|                    | Do not Warn Invalid Server Certificate |   |
|                    |                                        | _ |
|                    | Cancel                                 |   |
|                    | Cancel Save                            |   |
|                    |                                        |   |

⑤ ④で作成した新規VPN接続名を選択し、ユーザ名、パスワードを入力し、
[Connect]をクリック。

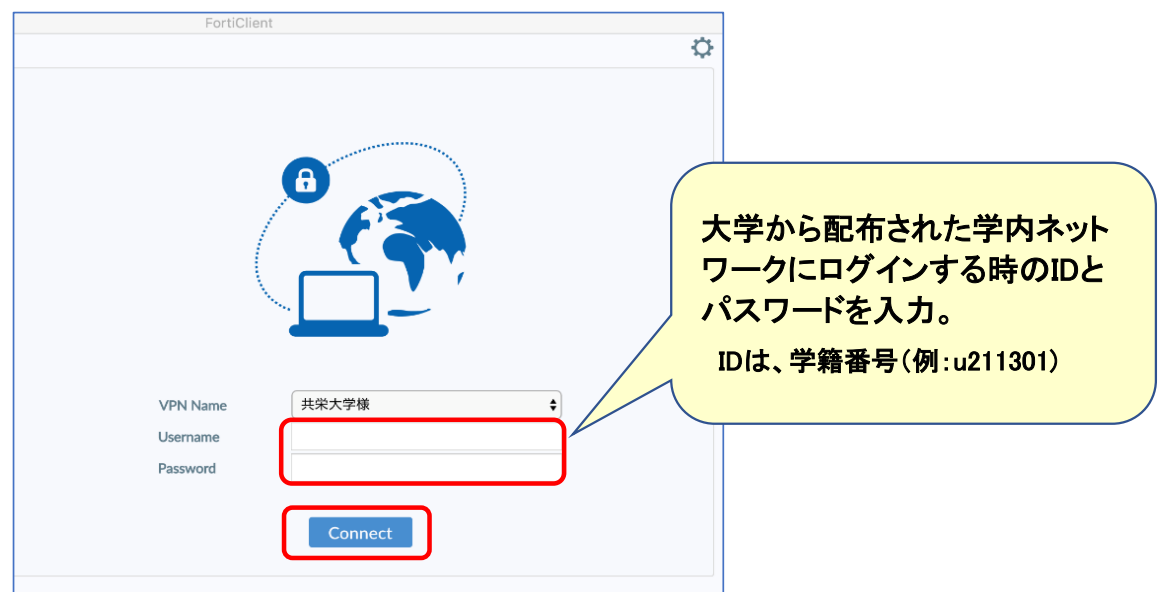

⑥ 証明書の検証と表示されますが、続けるをクリック。

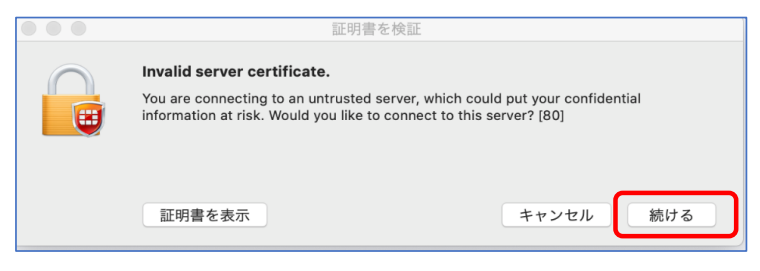

⑦ こちらの画面が表示されれば接続完了になります

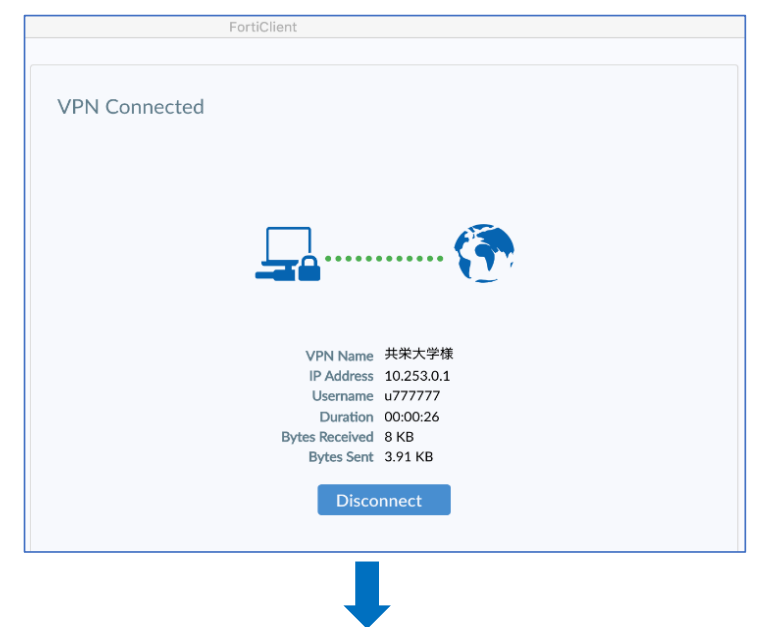

### 図書館のHPにアクセスし、学内限定サービスを利用

● 利用が終わったらVPNをオフにしてください。

● 次回以降は、手順① → ⑤~⑦の操作で接続できます。